オンライン順番受付方法

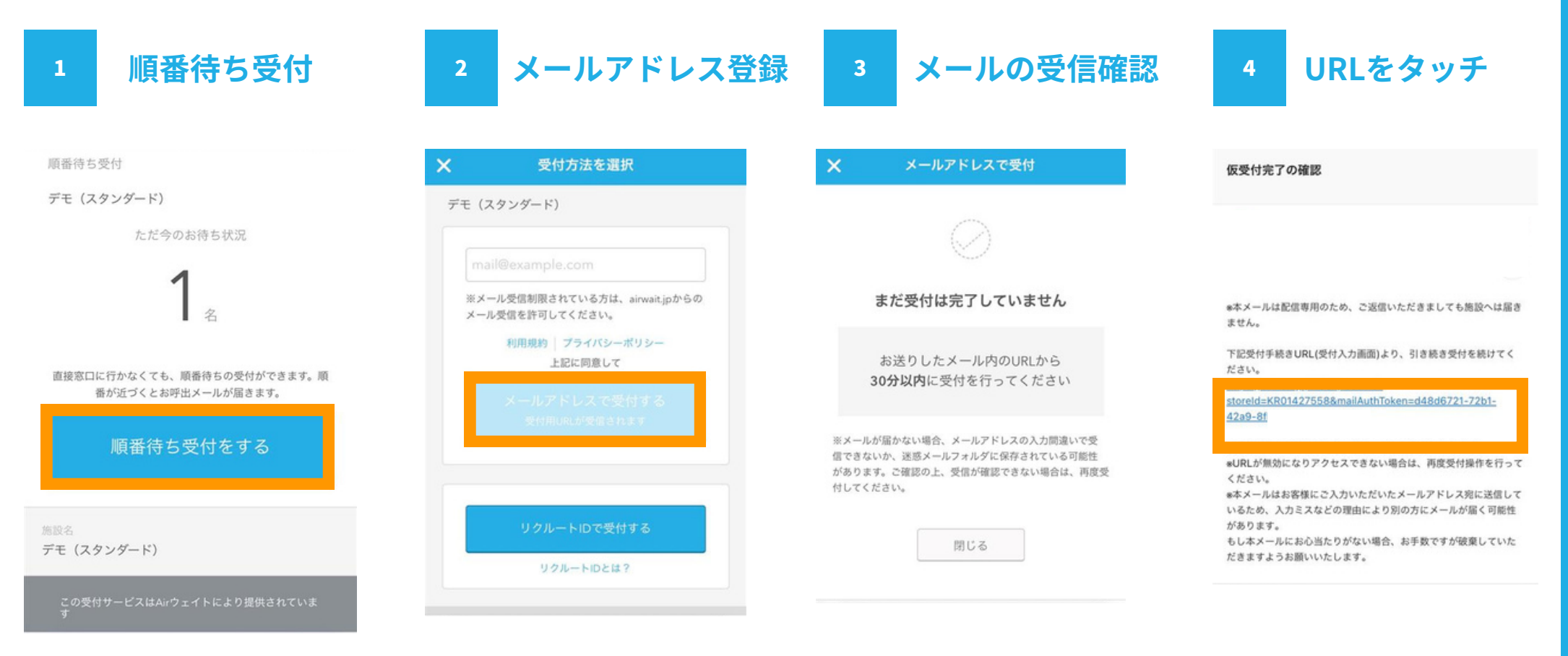

AirWAIT

「順番待ち受付をする」を タッチして受付を開始して ください メールアドレスを入力し 「メールアドレスで受付する」 をタッチしてください

入力したメールアドレスに メールが送信されます 「仮受付完了の確認」の メールからURLをタッチ してください

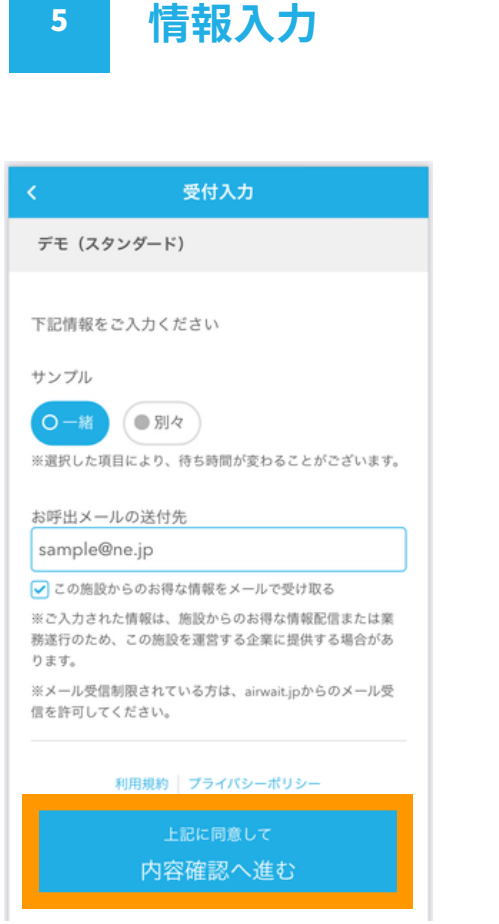

| 6                                  | 内容確認                                        |
|------------------------------------|---------------------------------------------|
|                                    |                                             |
| <                                  | 内容確認                                        |
| デモ(スタ                              | タンダード)                                      |
| 以下の内容                              | で受付します よろしいですか?                             |
| <b>サンプル</b><br>一緒                  |                                             |
| <b>お呼出メー</b><br>sample@nd<br>この施設か | ・ <b>ルの送付先</b><br>e.jp<br>からのお得な情報をメールで受け取る |
| 現在の施設の                             | 2待ち状況 <b>0名</b>                             |
|                                    | 受付する                                        |
|                                    | 修正する                                        |
|                                    | 修止する                                        |

入力項目に沿って登録をしてください 最後に「上記に同意して 内容確認へ進む」をタッチしてください 入力した内容に誤りが 無いか確認し「受付する」 をタッチしてください

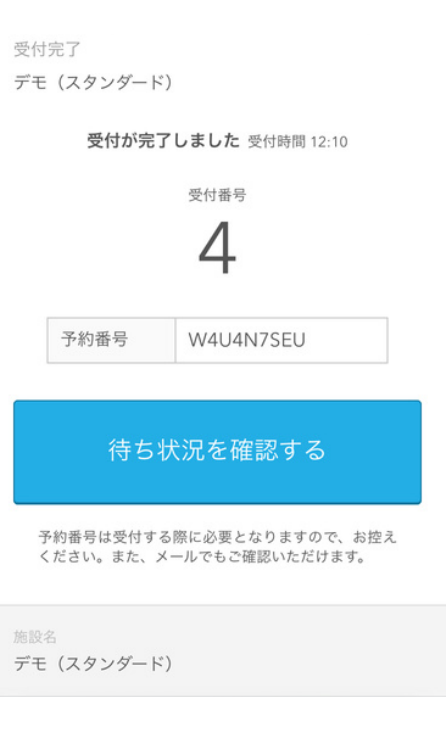

受付完了

7

受付完了の画面に切り替わり 受付番号が表示されます こちらで受付は完了です 待ち状況を確認したい場合 「待ち状況を確認する」をタッチしてください

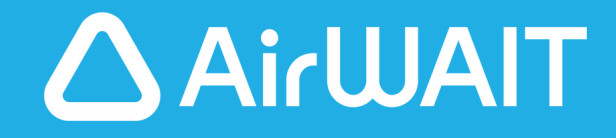